## QUICK REFERENCE GUIDE

## Log In to Tecsys

## VANDERBILT 💱 UNIVERSITY

## MEDICAL CENTER

Learn how to log in to and navigate to the Tecsys CDUI system.

- 1. Log in to Epic by entering your **username** and **password**.
- 2. Select the correct department and select Continue.
- 3. After opening Epic, select a case or assignment on your schedule.
- 4. Intra-OP dashboard will open. Select the CUI tab. The Tecsys CDUI or CUI dashboard will open.

| _ | UAT                         |  |
|---|-----------------------------|--|
|   | Sign in to your account     |  |
| U | sername or email            |  |
| P | assword                     |  |
|   | Sign In                     |  |
|   | Or sign in with             |  |
|   | Sign in with Azure for Test |  |
|   |                             |  |
|   |                             |  |